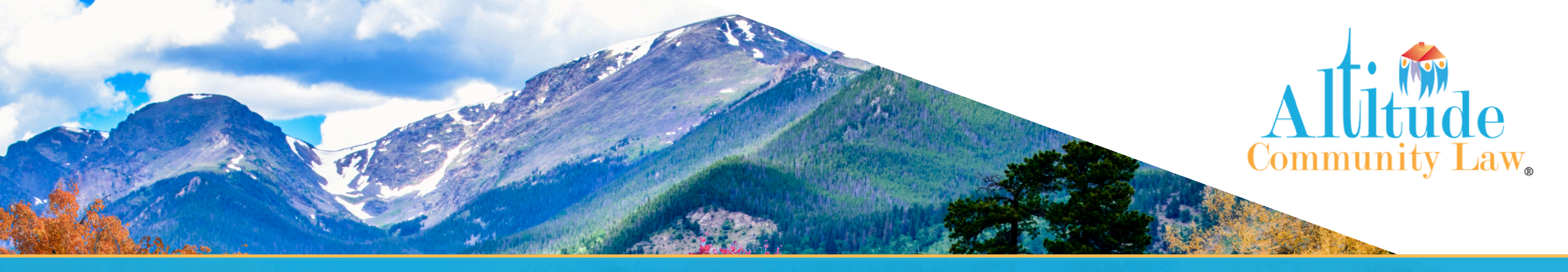

# The Status Report App Your Association's Debt Recovery and Covenant **Enforcement Matters All in One Place!**

### WHAT IS THE STATUS REPORT APP?

We wanted to make it easier for our managers to view the status of all their associations' debt recovery and enforcement matters - so that's what we did! Our one-of-a-kind Status Report App is designed for management companies to view and download reports on pending debt recovery and enforcement matters for each individual association they manage.

## **HOW TO CREATE A STATUS REPORT**

### **GO TO WEBSITE**

Go to www.altitude.law and click Status Reports Login at the center of the page.

## **SIGN IN**

Enter Username & Password. If you have forgotten your login or need new credentials, click the Request Login Credentials link under the login button.

#### **REPORTS**

Click Reports in the left column, then click Status Report.

### HOW TO ACCESS

Go to www.Altitude.law

Click "Status Report Login"

Click "Request Login Credentials"

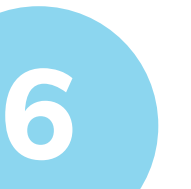

8

#### **CHOOSING REPORTS**

To view all files within the association in the matter type selected, leave the Owner field blank. For a specific owner, type the owner's name, then select Chronology for the report (ascending or descending).

### **SELECTING MATTERS**

In the Status Section, select either All Open Matters or All

#### **FINDING MATTERS**

Select the Matter Type: Debt Recovery, Foreclosure, or Covenant Enforcement. (One or all can be selected.)

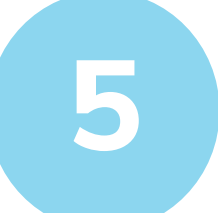

### **FINDING YOUR ASSOCIATIONS**

In the Community Name section, begin typing the association's name. (Suggestions will appear in a dropdown menu, and click the association's name.)

Closed Matters. You can enter a date range in Open Matter reports. Then select Chronology.

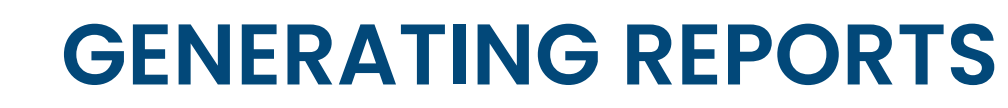

Click Generate Now to create a report. (Scroll down to see the report.) For a printer-friendly status report, select Print Report or Download Report in the grey bar above the status report. You can also have a report automatically sent to you every month through the calendar!

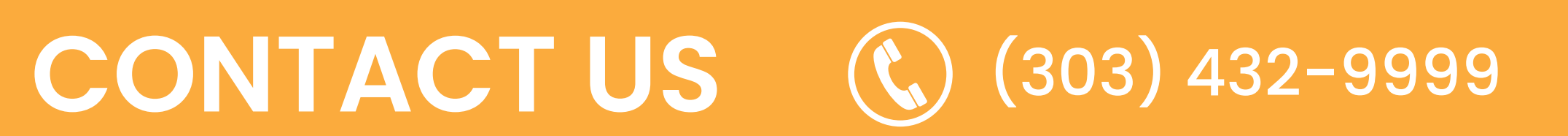

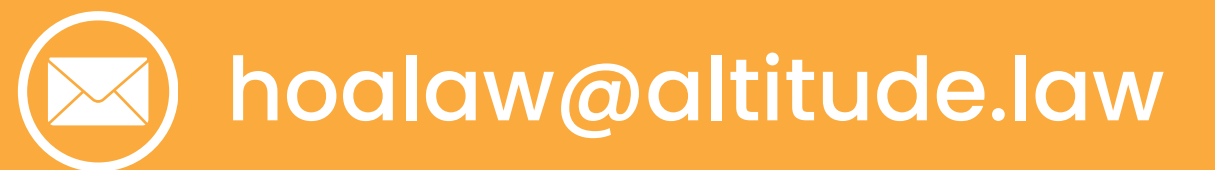

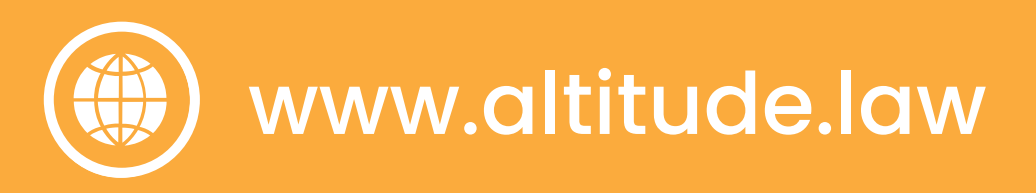